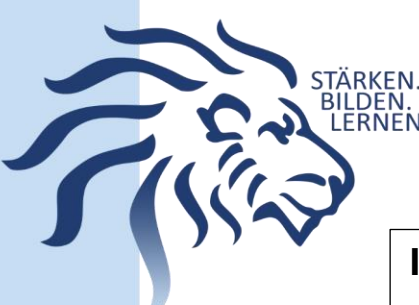

# IServ – Nachträgliche Erstanmeldung

## Voraussetzungen für einen IServ-Account:

Bevor eine Anmeldung bei IServ möglich ist, muss jede Schülerin und jeder Schüler die Nutzungsordnung für IServ zur Kenntnis genommen und auch unterschrieben haben. Sobald dies geschehen ist, wird der jeweilige Account vom Administrator freigegeben. Die Nutzerdaten werden dann über die Klassen- oder Fachlehrkraft an die Betreffenden weitergegeben.

### Anmeldung in Schritten:

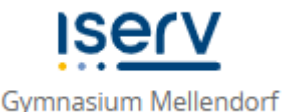

- 1. Internet-Browser öffnen
- 2. <u>http://gym-mellendorf.de</u> aufrufen
- 3. Accountnamen eingeben (z.B. für Max Mustermann  $\rightarrow$  max.mustermann)
- 4. Eingabe des vorläufigen Passwortes (sechsstellige Zahl)
  → Es erscheint eine Aufforderung zur Eingabe eines neuen Passwortes
- 5. Neues, persönliches Passwort eingeben. Es ist zu beachten, dass die Systemvorgaben dabei eingehalten werden müssen (u.a. Sonderzeichen)
- 6. Neues, persönliches Passwort wiederholen
- 7. Eingabe des Passwortes mit "OK" bestätigen

#### Wichtig:

Das Passwort für IServ wird im Schulalltag immer und überall benötigt. Es sollte daher ein praktikables Passwort verwendet werden, welches man sich gut merken kann. Auch sollte es sicherheitshalber an einem sicheren Ort aufgeschrieben bzw. aufbewahrt werden.

### Besonderheiten bei der Vergabe der Accountnamen:

- "Maxine von Musterfrau" wird zu maxine.vonmusterfrau
- "Max Muster-Musterfrau" wird zu max.muster-musterfrau
- "Max Müller" wird zu max.mueller
- Die Eltern von "Max Müller" heißen e.max.mueller

Bei Fragen und Problemen bitte eine E-Mail an den Administrator schreiben.

Felix May (IServ-Administrator)

iservadministrator@gym-mellendorf.de